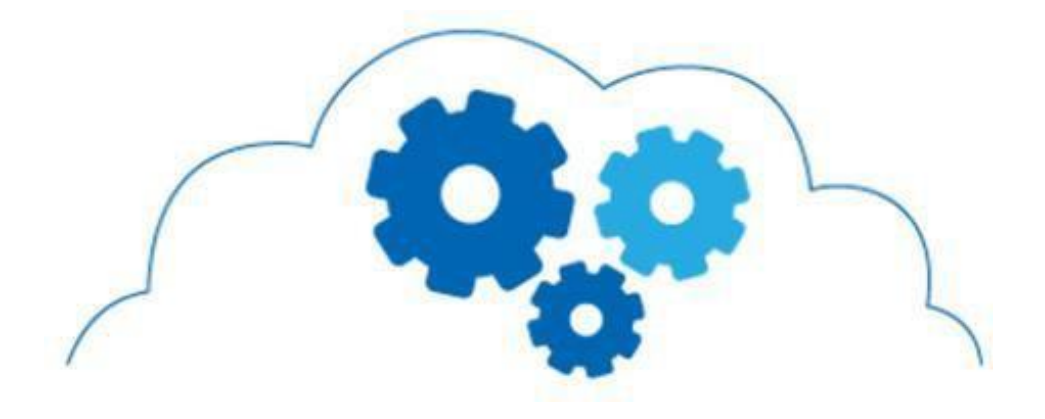

# ИНСТРУКЦИЯ ПО ИСПОЛЬЗОВАНИЮ DPH Payment Service

# Оглавление

| Первый запуск                         | 3 |
|---------------------------------------|---|
| Получение банковских настроек         | 3 |
| Платеж                                | 4 |
| Отмена платежа                        | 5 |
| Сверка итогов и закрытие смены        | 6 |
| Частые ошибки и способы их устранения | 7 |
| 1. Не заведен в TMS                   |   |
| 2. Не загружены ключи                 |   |
|                                       |   |

3. Нет подключения к банку

# Первый запуск

При первом запуске необходимо выполнить обновление настроек терминала

#### Получение банковских настроек

Для того чтобы терминал начал работать, необходимо получить из банка настроечные данные, Terminal ID, Merchant ID, профиль EMV ядра.

Для этого в окне DPH Payment Service, в верхнем левом углу нажать на три точки, выбрать пункт "Настройки" и в открывшемся окне выбрать пункт "Обновить конфигурацию". В случае успешного обновления настроек в окне появится код выполнения **000**.

| 16:24 🛠 N 🔶      |   | 🖇 奈 🗋 💶 100% | 16:25 🛠 🛚 🔶                  | ) جَ \$ | 🗍 💶 100% | 16:25 🛠 N | 🚸 🕺 🔶 💶 ۱۵۵%          |
|------------------|---|--------------|------------------------------|---------|----------|-----------|-----------------------|
| ОПЛАТА           |   | KITE         | Ξ                            |         |          | НАСТРОЙКИ |                       |
| Сумма к оплате : |   |              | DPH Payment S                | Service |          |           |                       |
| -                |   |              | Оплата                       |         |          | Ē         | Сверка итогов         |
| 1                | 2 | 3            | Отмена транзаки              | ии      | 3        | ₽         | Закрытие смены        |
| 4                | 5 | 6            | Настройки                    |         | 6        | ((0))     | Проверка связи        |
| 7                | 8 | 9            | История                      |         | 9        |           |                       |
| on 't' de        | 0 | ×            | ion't de                     | on't de | ×        | Ø         | Обновить конфигурацию |
|                  |   | 2            | A DECOMPOSITION OF THE OWNER |         |          |           |                       |
| оплатить         |   |              |                              |         |          |           |                       |
|                  |   |              |                              |         |          |           |                       |
| <                | 0 | ≡            | < C                          | > ≣     |          | <         | 0 ≡                   |

# Платеж

Для совершения платежа необходимо ввести сумму, на которую требуется сделать платеж, и нажать "Оплатить". Когда на экране отобразится сообщение "Вставьте или приложите карту", необходимо использовать банковскую карту по одному из трёх доступных интерфейсов: или приложить карту к бесконтактному модулю терминала, или вставить карту для контактной оплаты по чипу, или провести магнитной полосой. Когда платеж будет обработан, на экране отобразится результат.

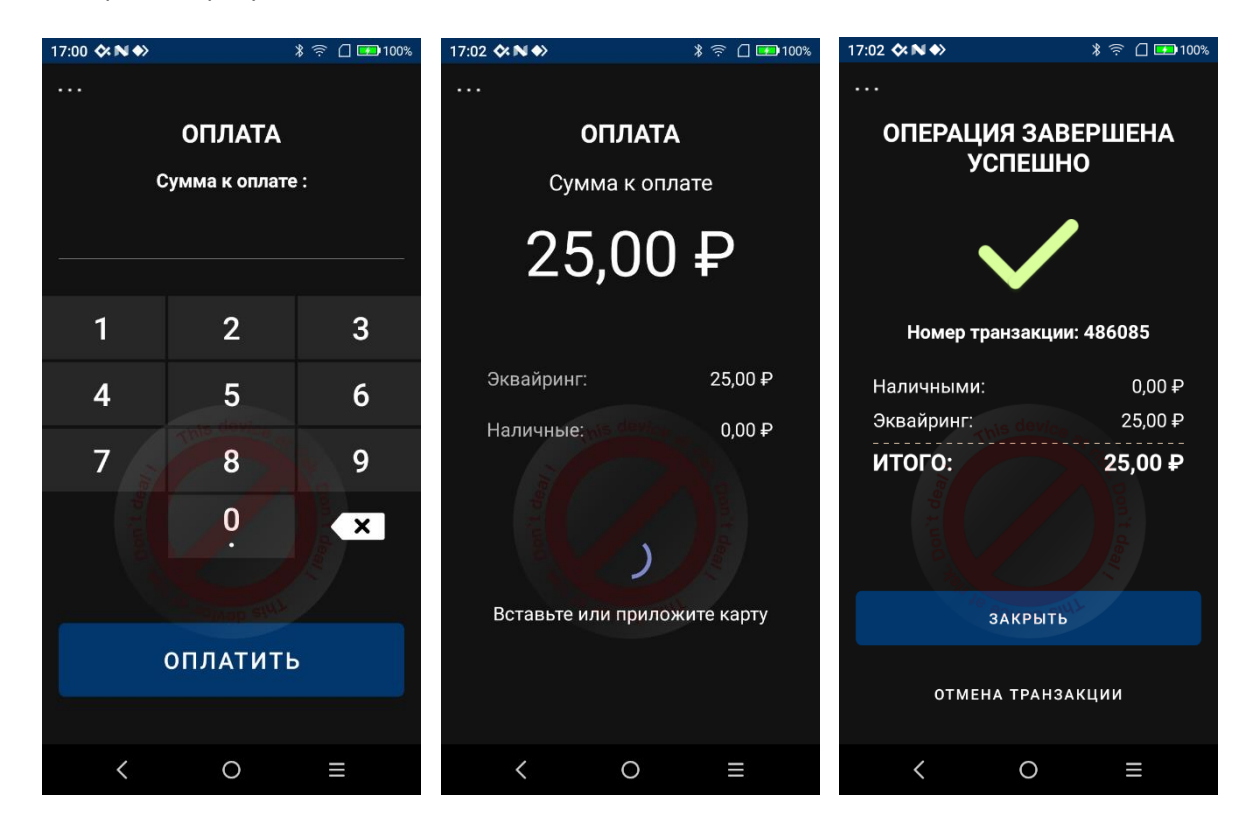

### Отмена платежа

Для отмены платежа необходимо перейти на экран отмены транзакции. После этого можно отменить последнюю транзакцию нажав на кнопку "Отменить последнюю". Либо ввести номер ссылки (RRN) транзакции и нажать на кнопку "Отмена транзакции".

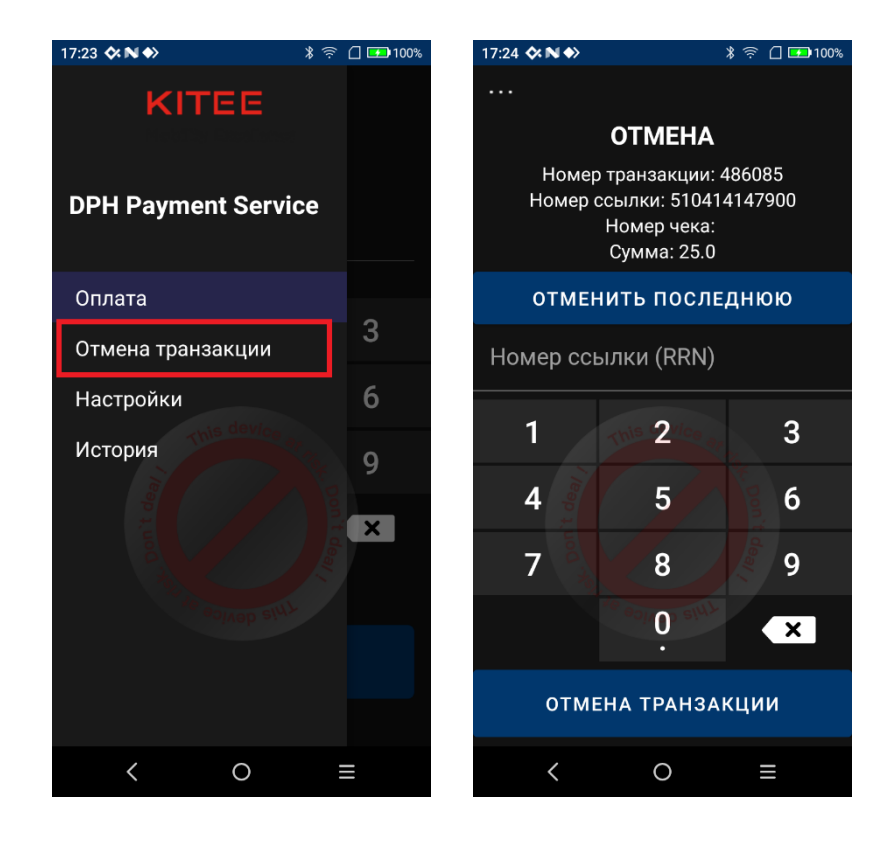

## Сверка итогов и закрытие смены

При закрытии фискальной смены необходимо также закрывать и банковскую. Для этого необходимо перейти на экран настроек. Классический алгоритм закрытия банковской смены выглядит так:

- выполняется сверка итогов;
- выполняется закрытие смены, обнуляющее счетчик транзакций за смену в банке.

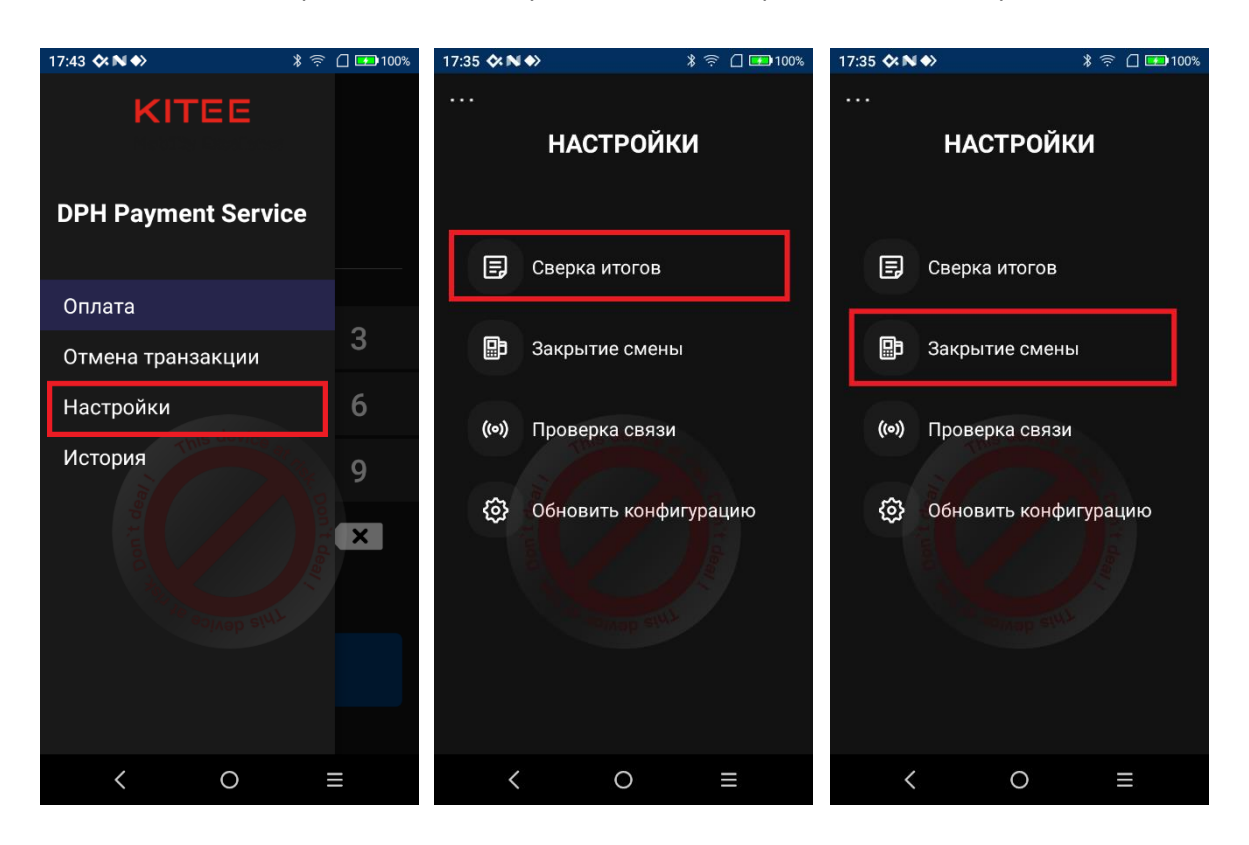

# Частые ошибки и способы их устранения

#### 1. Не заведен в Terminal Management System

Если при выполнении операции получения настроек терминал возвращает **код ошибки 409**. Это означает что терминал не заведен в системе параметризации.

Решение: Необходимо обратиться в банк для заведения терминала. Для этого потребуется передать в банк серийный номер устройства.

#### 2. Не загружены ключи

Если во время платежной транзакции возникают ошибки **86/88/89/300/301** это свидетельствует о наличии проблем с криптографией.

Решение: Необходимо выполнить обновление настроек.

#### 3. Нет подключения к банку

Если при выполнении любой операции возникают ошибки **84/507** это свидетельствует о наличии проблем с доступом к процессингу, очень вероятны проблемы со связью.

Решение: Следует проверить работоспособность сети.